# BUSINESS APPLICATIONS DEVELOPMENT MIS 316

# User Guide 4.0

## Binding Drop Down and/or Radio Button Lists to a SQL Data Source

For this example we will used 'saved SQL statements' known as Stored Procedures in SQL to pull the data from the database table(s) and return them to your ASP.NET application.

- 1) Have your page (web form) ready for a new drop down box we will bind to a database table(s).
- 2) Set up the web page for a drop down box using Bootstrap Styles

- 4) From your Toolbox, and slide a drop down list into the button group you just created
- 5) Name your drop down to reflect your object in our example \_11majors.
- 6) Your drop down should say "Unbound" in split view, we will now 'bind' it to a SQL statement from the database
- 7) Find the arrow to the right on the drop down list and click, select "Choose Data Source"

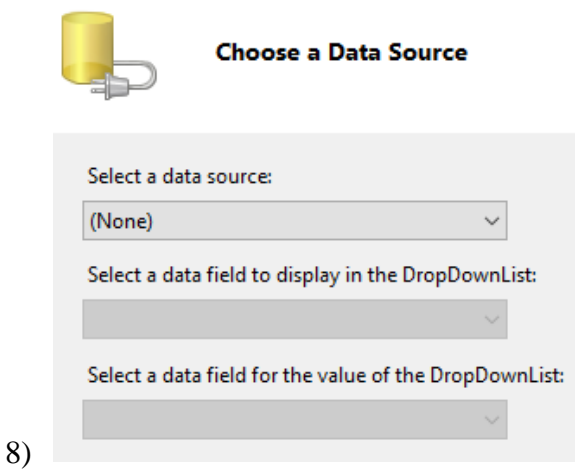

9) Instructions for the first time you are binding to the database (if not the first time, jump to Step 13)

CSelect NEW, then select MS SQL SERVER as your Data Source and the dialog box shown will appear (*you will only need to do this once per Project for a database*)

|   |              | Choose a D                          | ata Source            |
|---|--------------|-------------------------------------|-----------------------|
| V | Where will t | the application                     | get data froi         |
|   | SQL          |                                     |                       |
|   | Database     | Entity                              | LINQ                  |
| S | Connect to   | any SQL databa<br>) for the data so | se supported<br>urce: |
| S | qlDataMajo   | rs                                  |                       |
|   |              |                                     |                       |

- 10) Once you select SQL, change the ID for the data source to be SQLDataXXXX, where xxx is the name of the table
- 11) Choose NEW CONNECTION and then on the Add Connection type the following entries (see next page for image)
  - a) Server Name: miscapstone (type this do not do a search)
  - b) Change Authentication to SQL Server Authentication
  - c) User Name: mis316
  - d) Password given in class
  - e) Click Save My Password
  - f) Select MIS316 for the database name

| Add Connection                          |                                                           |  |  |  |
|-----------------------------------------|-----------------------------------------------------------|--|--|--|
| Enter information to data source and/or | o connect to the selected data source or cli<br>provider. |  |  |  |
| Data source:                            |                                                           |  |  |  |
| Microsoft SQL Server (SqlClient)        |                                                           |  |  |  |
| Server name:                            |                                                           |  |  |  |
| miscapstone                             |                                                           |  |  |  |
| Log on to the server                    |                                                           |  |  |  |
| Authentication:                         | SQL Server Authentication                                 |  |  |  |
| User name:                              | mis316                                                    |  |  |  |
| Password:                               | •••••                                                     |  |  |  |
|                                         | Save my password                                          |  |  |  |
| Connect to a data                       | ibase                                                     |  |  |  |
| Select or ente                          | r a database name:                                        |  |  |  |
| MIS316                                  |                                                           |  |  |  |
| ◯ Attach a data                         | base file:                                                |  |  |  |

- 12) Click Test Connection to verify your user and password are correct
- 13) Click Next on the Choose your Data Connection, if this is not your first time connecting to the database then select the miscapstone.... From the drop down list and then Next.
- 14) If it asks you to SAVE the connection string, say YES
- 15) Now it is time to 'bind' to a specific stored SQL statement (procedure), select Specify a Custom SQL statement or stored procedure

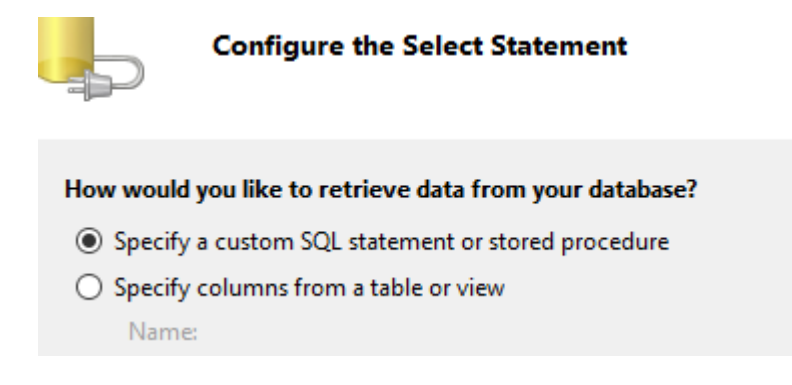

16) From the Stored Procedure drop down, select the majorsSelectAll stored SQL statement

| Define Custom Statements or Stored Procedures                  |
|----------------------------------------------------------------|
| Click a tab to create a SQL statement for that operation.      |
| SELECT UPDATE INSERT DELETE                                    |
|                                                                |
|                                                                |
|                                                                |
|                                                                |
| <ul> <li>Stored procedure:</li> <li>majorsSelectAll</li> </ul> |

17) Then NEXT and you can click TEST to see what the stored procedure will return

## Populate the drop down or radio button list with the proper columns

- 18) Select the data field to display (you generally desire the Description field)
- 19) Select the data value field (you generally want the primary key field)
- 20) Click OK/Done and you are complete
- 21) Save your work
- 22) Test your application by clicking the green arrow to RUN, and your drop down list or radio button list should be populated!

### Special Properties to modify for the Drop Down List

#### A. Insure that the user has selected a value

- 1) The previous steps will populate your drop down list with the items from the database so if you are using "majors" the first entry would be the first entry from the database table. However we want to insure that the user has selected a major, so we would like the entry: -Please Select- to be the first entry in the drop down list.
- 2) To accomplish: click on your drop down list, go to properties, find the ITEMS property and add an ITEM with the text property of Please Select- and value of 0.
- 3) Also change the Append Data Bound Property to TRUE. If you do not change this then the SQL statement will just override what is in the current list object.
- 4) Finally, if you have a Required Field Validator you need to set the Initial Value to 0 (the value for the –Please Select- item), thus the Required Field Validator will know if the user does not move from the initial Please Select item in the list.